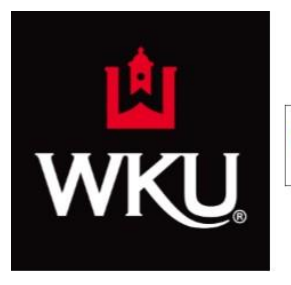

# **WKU Libraries One Search Box**

#### Providing a way to do a general search for books and articles in one easy step.

Access the One Search Box from the Libraries Home Page at http://www.wku.edu/library

Click in the box of the one search box and put in the topic you want to research, then click on Search.

| WKU Libraries One-Search Box                                                                            |                                              |      |  |  |
|----------------------------------------------------------------------------------------------------|----------------------------------------------|------|--|--|
| Find books, articles and more One-Search Home    Advanced Search                                        | Renew Items    Course Reserves    Interlibra | arch |  |  |
| Or search separately: Databases   eJournals   eBooks   TOPCAT   KenCat   TopSCHOLAR®   Streaming Videos |                                              |      |  |  |

You will get lots of results, which will include books, articles, and materials of other media.

#### Too many results?

From the column on the left hand side, you can **limit your results** to books or articles by clicking on the Format Type to see only books/articles.

```
Format Type
Articles (28,886)
Text Resources (631)
Reviews (617)
Books (340)
Dissertations (111)
```

### **Books**

If you are looking for a book, you can identify them by looking for this symbol:

```
The cat's pajamas : stories
Ray Bradbury 1920- c2004
Available at WKU Cravens Library (PS3503.R167 C37 2004)
```

Locations Details

To find out if the book is checked out, click on the **Location** link.

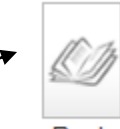

Book

## **Articles**

If you are looking for an article, you can identify them easily by looking for this icon:

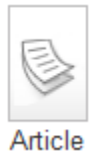

To see if the journal results you get have the article attached you are looking for the phrase "Full Text Available."

| Spontaneous occurrence of     |  |
|-------------------------------|--|
| THULINE, H C ; NORBY, D W     |  |
| Science (New York, N.Y.), Aug |  |
| Full text available           |  |

To access the article you have located, click on the **View Online** link.

Archaeology. Burials in Cyprus suggest cats were ancient pets Pennisi, Elizabeth Science (New York, N.Y.), Apr, 2004, Vol.304(5668), p.189 [Peer Reviewed Journal] Full text available

View Online Details

| View Online     | Details                                                        | Scr           | oll |  |
|-----------------|----------------------------------------------------------------|---------------|-----|--|
| Open source in  | a new window                                                   | Send to V C X |     |  |
| ■W              | KU LIBRARIES Electronic Journal Finder                         |               | wn  |  |
|                 |                                                                |               |     |  |
| Item Details:   |                                                                | TýÚR          |     |  |
| Title:          | Archaeology. Burials in Cyprus suggest cats were ancient pets. |               |     |  |
| Author(s):      | Pennisi                                                        |               | ★   |  |
| Source:         | Science ISSN: 0036-8075 Vol: 304 (5668) 2004 Page: 189         |               |     |  |
| Full Text optio | ns:                                                            | Modify Search |     |  |

Select the fulltext source to access your article from the list available by clicking on the blue link you choose

| View Online Det  | tails      |                                                                             |               |
|------------------|------------|-----------------------------------------------------------------------------|---------------|
| Open source in a | new window |                                                                             | Send to 🗸 🖾 🗡 |
| From             | · \-       | Publisher (1997 -)                                                          |               |
| From             | 1          | EBSCO ( Academic Search Premier ) (01/1997 - 12/2004)                       |               |
| From             |            | EBSCO ( Psychology and Behavioral Sciences Collection ) (01/1997 - 12/2004) |               |
| From             | \ \        | EBSCO ( Sociological Collection ) (01/1997 - 12/2004)                       |               |
| From             |            | EBSCO (MasterFILE Premier) (01/1997 - 12/2004)                              | 1             |
| From             |            | EBSCO (MAS Ultra - School Edition ) (01/1997 - 12/2004)                     |               |
| From             |            | JSTOR US ( Life Sciences ) (07/1880 - 12/2005)                              |               |
| From             |            | JSTOR US ( Health and General Sciences ) (07/1880 - 12/2005)                |               |
|                  |            |                                                                             |               |

When clicking on a link to access the full text of an article, **the article will appear in a new page. (which may appear as a new tab).**